# オンライン授業について

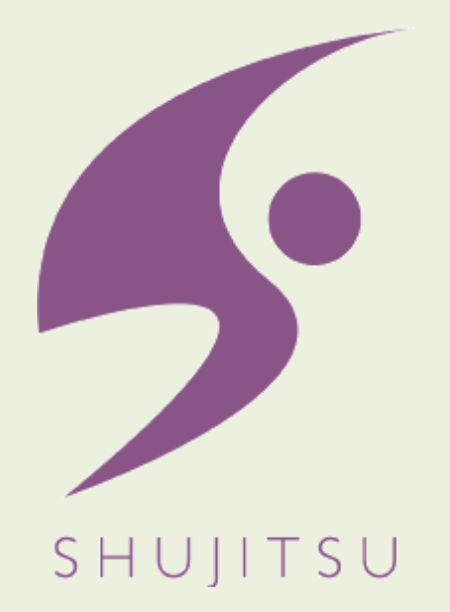

#### 就実大学・就実短期大学 情報センター 情報システム課

### オンライン授業の種類

## ①オンデマンド動画配信

(事前に登録した動画を配信する方法)

対象授業: 大規模授業、中規模授業、小規模授業

②ビデオ会議

(双方向でのライブ動画配信)

対象授業: 小規模授業 (ゼミナール等)

③ライブストリーミング

(一方向のライブ動画配信)

対象授業: 大規模授業、中規模授業、小規模授業

# 本学の標準LMSであるWebClassを使用します

- (登録・公開までのステップ)
  - ステップ1: 動画作成
    - ・PowerPointに音声等を記録してMP4(動画)化
    - ・ハンディカム等のビデオカメラによる撮影
  - ステップ2: 動画圧縮
    - ・HandBrake(フリーソフト)によるデータサイズ縮小化
  - ステップ3: WebClassへのアップロード ・授業コースに資料(動画)として登録

# Google社のGoogle Hangouts Meetを使用します

- (会議開催・参加までのステップ)
  - ステップ1: ビデオ会議の設定
    - Google Hangouts Meet上で会議URLを取得
      (Googleカレンダーからも設定、URL取得が可能)
  - ステップ2: ビデオ会議URLを受講者に配信
    - ・メール(Gmail)やWebClassにて会議URLを参加者に配信
  - ステップ3: 会議URLをクリックして会議参加

[補足]

・ステップ1と2は会議開催者(講師)が操作、ステップ3は参加者(学生)が操作

## ③ライブストリーミング(7月1日まで利用可能)

Google社のGoogle Hangouts Meetを使用します

(ストリーミング開催・視聴までのステップ)

ステップ1: ビデオ会議(ストリーミング)の設定

・Google カレンダーからストリーミングを設定、URL取得

ステップ2: ストリーミング用URLを受講者に配信

・メール(Gmail)やWebClassにてURLを参加者に配信

ステップ3: URLをクリックしてストリーミングを視聴

[補足]

・ステップ1と2は会議開催者(講師)が操作、ステップ3は参加者(学生)が操作
 ・約、15秒程度の遅延が発生することに注意

## 操作要領

#### WebClass

- ・PowerPointに音声等を記録してMP4(動画)化する方法
- •HandBrake(フリーソフト)によるデータサイズ縮小化する方法
- ・授業コースに資料(動画)として登録する方法

#### **Google Hangouts Meet**

・ビデオ会議およびストリーミングの操作要領全般

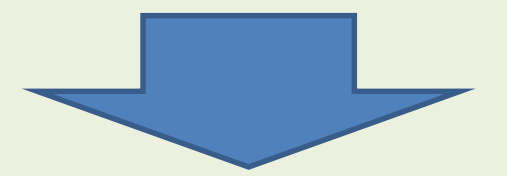

WebClassサポートページに掲載中!

https://swc.shujitsu.ac.jp/information/tc.php

#### ご不明点は、就実大学・就実短期大学 情報センターまで

## E-mail: info@shujitsu.ac.jp 電話: 086-271-8324

(お願い)できるだけメールにてお問い合わせください。